## 學生與家長線上查詢成績 操作指引

學生或家長可使用單一身分驗證帳號登入「二代校務行政系統」或「酷課 APP」查詢成績。操作指引如下:

一、使用「二代校務行政系統」查詢:

● 進入本校網站後,下拉至「學生學習專區」,點選「<u>二代校務行政</u>」

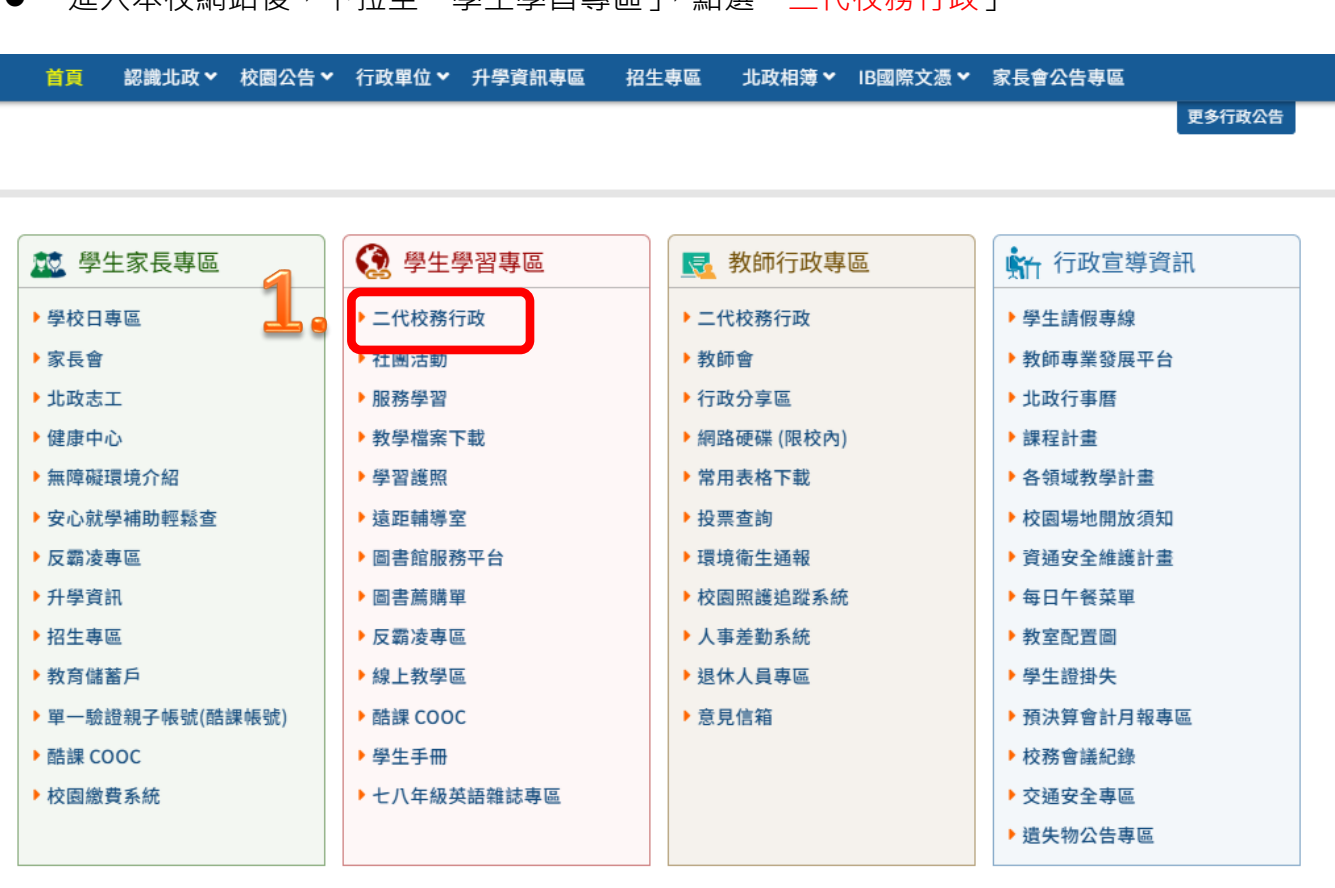

● 點選「臺北市單一身分驗證」

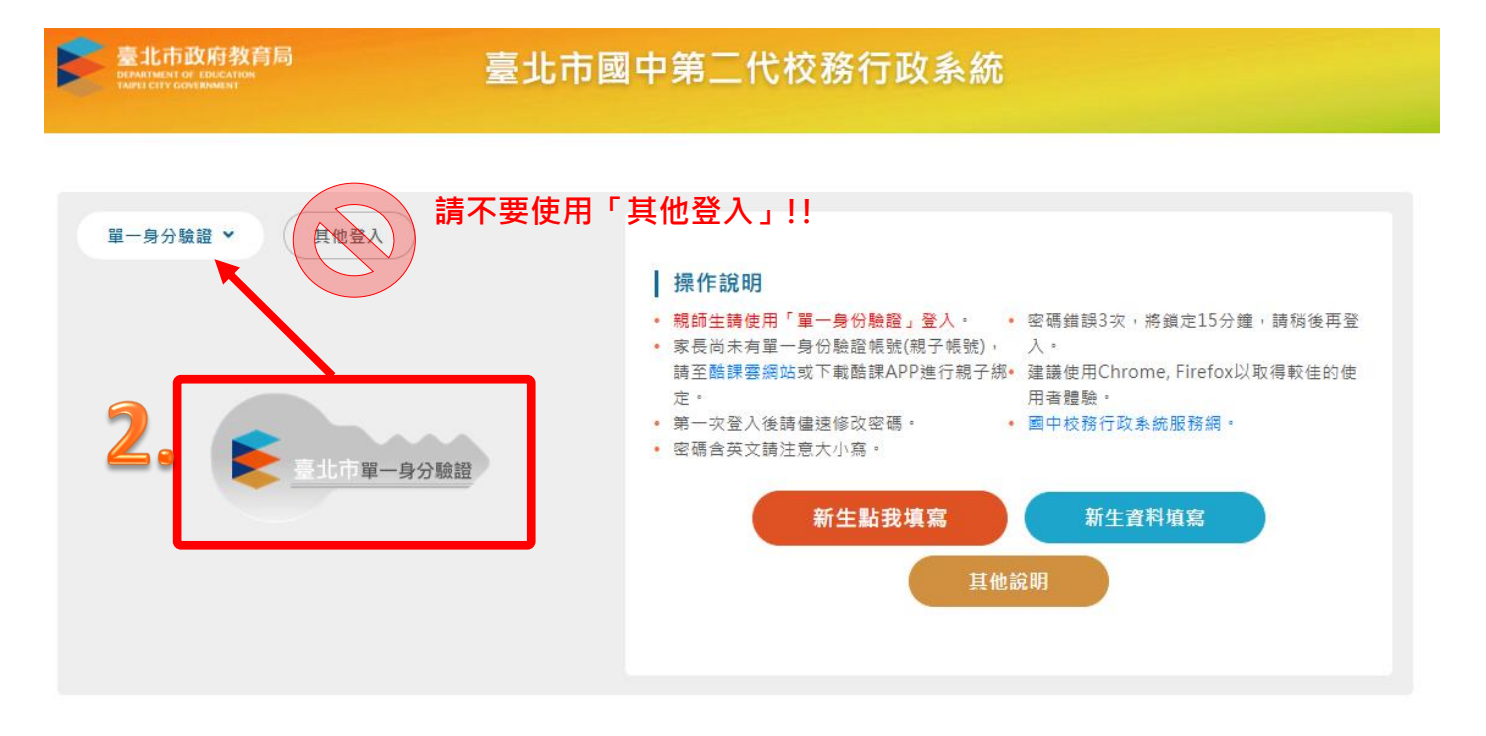

● 請輸入單一身分驗證帳號、密碼(家長申請「親子帳號」,可使用「單一身份驗證」方式登入系

統查詢資料)。

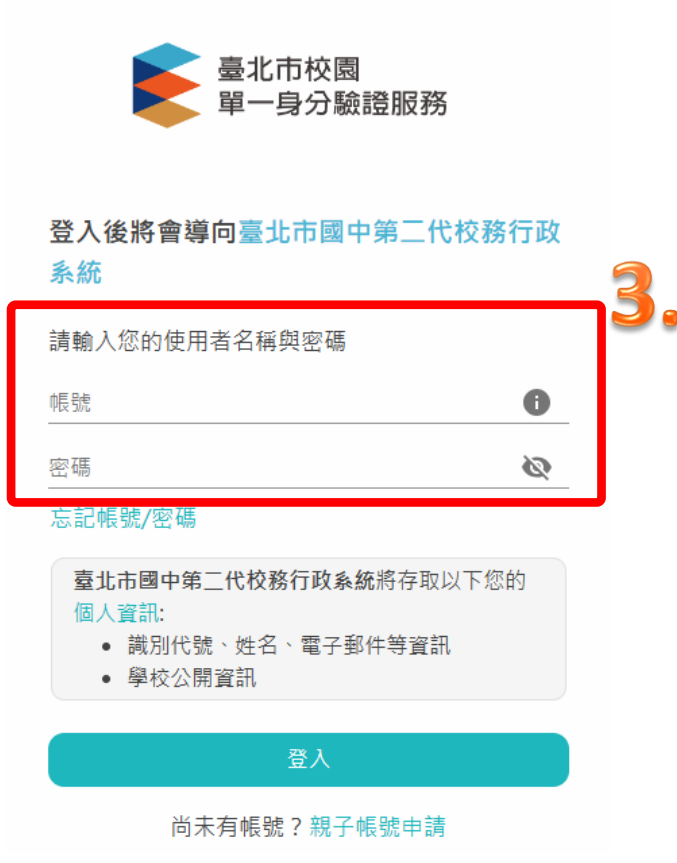

● 進入系統後·點選左側「學生線上」·再點「查詢個人成績」·於「查詢個人成績」頁籤中選擇

| ■ D05校内田徑競賽                                                                                                    |                                       |                     |                     | 1                        |
|----------------------------------------------------------------------------------------------------|---------------------------------------|---------------------|---------------------|--------------------------|
| ■S系統管理                                                                                                    | 0 單次分項用                               | 成績 多次分項成績           | 學期成績 科              | 目學期成績                    |
| ·學生線上<br>超先線上響社                                                                                                    | 成績公布E<br>請點選欲                         | 日期:<br>【<br>觀看成績的分項 |                     | 5.                       |
| 李王級上進性       查詢個人成績       查詢出缺       學生報備請假                                                                                                  | 分項資料                                  | 分項名稱                |                     |                          |
| <ul> <li>行為表現獎懲紀錄</li> <li>+ IGP學生資料設定</li> <li>+ 資賦優異報名</li> <li>4 資賦優異報名</li> <li>1. (左上方「<br/>看成績的學年<br/>色。</li> <li>2. (右方成績)</li> </ul> | 期」視窗)請點選欲觀<br>,點選後該列會有顏<br>類視窗)請點選欲觀看 | 目/領域 成績 年           | 级人 年级平 年级改<br>数 均 標 | <sup>备</sup> 年低標 及格<br>例 |

學年學期就可以查詢學生的個人成績、出缺席狀況、獎懲紀錄...等資料。

二、使用「酷課 APP」:

● 使用酷課 APP,家長可以進行成績查詢與校園繳費系統等功能。

| 1 | APP下載                          | 親 会会 生 会会                                                   |
|---|--------------------------------|-------------------------------------------------------------|
|   |                                | 請至 Google Play 商店搜尋下載「 <b>酷課</b> 」<br>APP · 或直接掃描左方QR Code。 |
|   | 請至 App Store 搜尋<br>或直接掃描右方QR ( | 下載「酷課」APP<br>code。                                          |

● 家長登入親子帳號後·點選「<mark>成績查詢」</mark>·下拉選單可切換學期·以選擇想看查看的成績紀錄。

## 親 如何進行成績查讀 2:20 .al 🗢 🔳 al 🕈 🔳 3:09 < 成績查詢 × 成績查詢 × < 林小明 成績查詢 COOC 林小明的家長 109年第1學期 利用 下拉選單·可切換學期 2. 以選擇想查看的成績紀錄 ☆段考 ~ 學期成績 20 = 點選 學期成績 1. 「成績查詢」 學生 班級 聯絡簿 成績 査詢 國語文 3. 查詢「成績紀錄」 3學分 第一次段考 度得學分 未得學分 第二次段考 資訊與電子應用實習 3學分 同様調査表 (S) 校園繳費系統 期末考 套装软體實習 3學分 學分 部定必修 86 校務行政系統 程式設計概論 1學分 80 臺北市高中職學習歷程檔案 校園官網訂開 新聞稿1100831臺北市政府教育局認助清 寒學生基金... ф (8.8 8